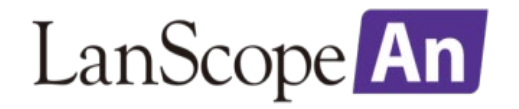

## Apple Business Manager アップグレードガイド

~ Apple Deployment Programs (DEP・VPP) をご利用中の方向け ~

第2版 2018年12月25日

| 第1章 | はじめに                        |             | 3  |
|-----|-----------------------------|-------------|----|
|     | 1. アップグレードの概要               |             | 4  |
|     |                             |             |    |
| 第2章 | DEP のみ、DEP・VPP の両方をご利用中の場合  | • • • • • • | 5  |
|     | 1. DEP のアップグレードを行う          |             | 6  |
|     | 2. VPP のアップグレードを行う          |             | 13 |
|     |                             |             |    |
| 第3章 | VPP のみご利用中の場合               |             | 18 |
|     | 1. ABM サイト上で VPP の利用登録を行う   |             | 19 |
|     | 2. 既存の VPP アカウントを ABM に招待する |             | 23 |
|     |                             |             |    |
| お問い | 合わせ先                        |             | 30 |
| 改版履 | 歷                           | • • • • • • | 32 |

# 第1章 はじめに

Apple Business Manager へのアップグレードの概要を説明します。

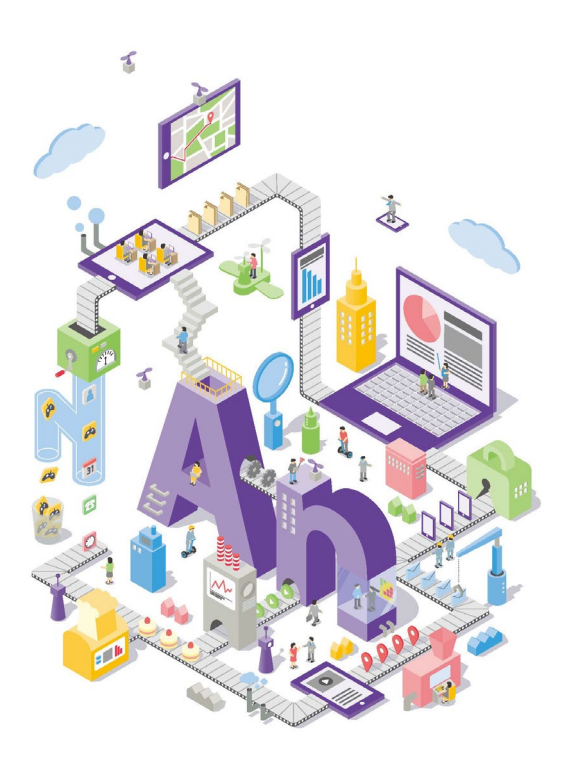

## 1. アップグレードの概要

### ■本ガイドについて

本ガイドでは、Apple Deployments Programs(以下、ADP)に登録後、Device Enrollment Program(以下、 DEP)や Volume Purchase Program(以下、VPP)を利用しているお客様が、Apple Business Manager(以下、 ABM)にアップグレードを行う手順について記載します。

### ■**アップグレードについて**

DEP と VPP でアップグレードの手順が異なります。利用パターンに応じて、該当箇所を参照してください。

| パターン                     | 概要                                     |
|--------------------------|----------------------------------------|
| DEP と VPP 両方を利用している場合    | ADP にログインし、ABM ヘアップグレードします。その後、既存の VPP |
| (第2章)                    | アカウントの情報をアップグレード(ABM に移行)します。          |
| DEP のみを利用している場合<br>(第2章) | ADP にログインし、ABM ヘアップグレードします。            |
| VPP のみを利用している場合          | ABM の新規登録を行い、既存の VPP アカウントの情報をアップグレード  |
| (第3章)                    | (ABM に移行)します。                          |

#### ■注意事項

- ・ABM ヘアップグレード後、ADP にダウングレードすることはできません。
- ・ABM サイト上では、登録時の組織情報をもとに「場所」が1つ作成されており、追加することもできます。VPP アプリの購入等は場所ごとに行うことができますが、LanScope An で VPP を利用する場合は、必ず1つの場所で運用してください。
- ・VPP を利用している場合、VPP のアカウントのアップグレード前に ABM サイトでサーバートークンのダウンロード、 アプリやブックの新規購入は行わないでください。

## 第2章 DEPのみ、DEP・VPP の両方をご利用中の場合

DEP を利用している、または DEP・VPP の両方を利用している場合のアップグレード手順について説明します。

VPP のみを利用している場合は「<u>第3章 VPP のみをご利用中の場合</u>」を参照してください。

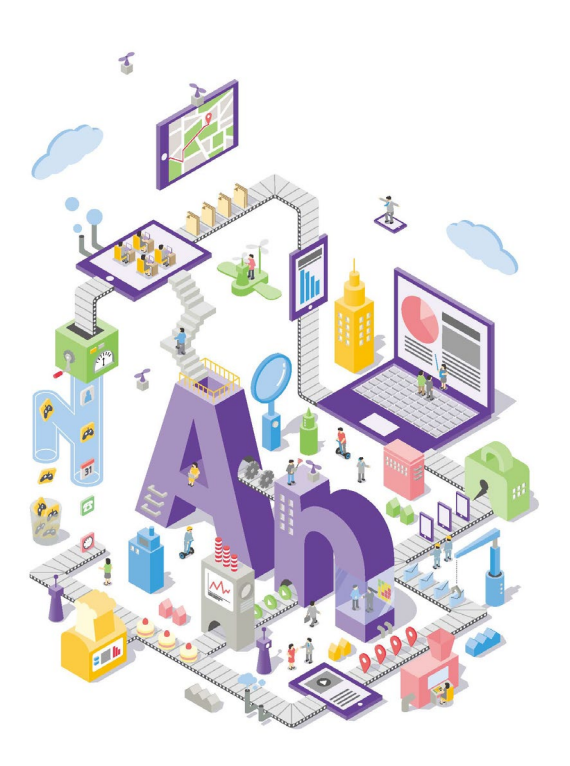

## 第2章 DEPのみ、DEP・VPP の両方をご利用中の場合

# 1. DEP のアップグレードを行う

DEP のアップグレードを行うため、ADP から ABM ヘアップグレードを行います。

① ADP サイト (<u>https://deploy.apple.com</u>) にアクセスし、サインインします。

| ¢.                                                           |                                                                                                    |                                      | ?         |
|--------------------------------------------------------------|----------------------------------------------------------------------------------------------------|--------------------------------------|-----------|
|                                                              | Deploymen                                                                                                    | it Programs                          |           |
|                                                              | ビジネスの登録先:<br>Device Enrollment Program<br>volume Purchase Program<br>アカウントをお持ちでない場合 今すぐ登録<br>教育機関をschool.apple.comで登録 | サインイン<br>Mamada@example.com<br>ブスワード |           |
| Copyright © 2018 Apple Inc. All rights reserved. 利用規約   プライバ | ーポリシー                                                                                                    |                                      | 国/地域を選択 🔵 |

② [続ける] をクリックします。

| ▲ 配備プログラム | v                                                                 |
|-----------|-------------------------------------------------------------------|
|           | 本人確認                                                              |
|           | ご利用のApple IDは2ステップ確認で保護されています。本人確認に使用するための信<br>類できるデバイスを選択してください。 |
|           | ● 未花が35の塩活毎号                                                      |
|           | ◎ ೫%0 % 00000000000000000000000000000000                          |
|           | キャンセル・構成する                                                        |
|           |                                                                   |
|           |                                                                   |
|           |                                                                   |
|           |                                                                   |

③ 確認コードを入力し、 [続ける] をクリックします。

| ◎ 配備プログラム         |                                                                       | × (?) |
|-------------------|-----------------------------------------------------------------------|-------|
| 本,                | 人確認                                                                   |       |
| ご利用<br>頼でき        | 確認コードを入力してください。                                                       |       |
| * お<br>* お<br>どのデ | 確認コードを未尾が 35 の電話番号へ送信しました。 続けるにはコ<br>ードを入力してください。<br>コードを受信されませんでしたか? |       |
|                   | ##2」- F:<br>© 新しいコードを送信します。                                           |       |
|                   | キャンセル                                                                 |       |
|                   |                                                                       |       |

④ [今すぐアップグレード] をクリックします。尚、この画面の前に、利用規約が表示された場合は規約に同意してくだ さい。

| 🗯 Deployment Programs                                          |                              |
|----------------------------------------------------------------|------------------------------|
| ① 管理                                                           |                              |
| Device Enrollment Program                                      | さからりたさい。四塔が明さん               |
| 副 利用規約                                                         |                              |
|                                                                |                              |
|                                                                | Apple Business Manager/ 7    |
|                                                                | ップグレードする。                    |
|                                                                | Apple Business Managerは、職員が  |
|                                                                | Apple IDの作成、組織でのデバイス配備       |
|                                                                | に必要となるすべてのリソースにアクセ           |
|                                                                | スするための統一環境です。詳しい情報           |
|                                                                |                              |
|                                                                | Apple Business Managerを使い始める |
| Apple Business                                                 | ップグレードしてください。                |
| Managerにアップグ<br>レードする。<br>デバイス、コンテンツ、ユー<br>ザをすべていがで管理でき<br>ます。 | <u>97&lt;アップ///-</u> F       |
| 利用を開始する                                                        |                              |

### ⑤ [今すぐ始める] をクリックします。

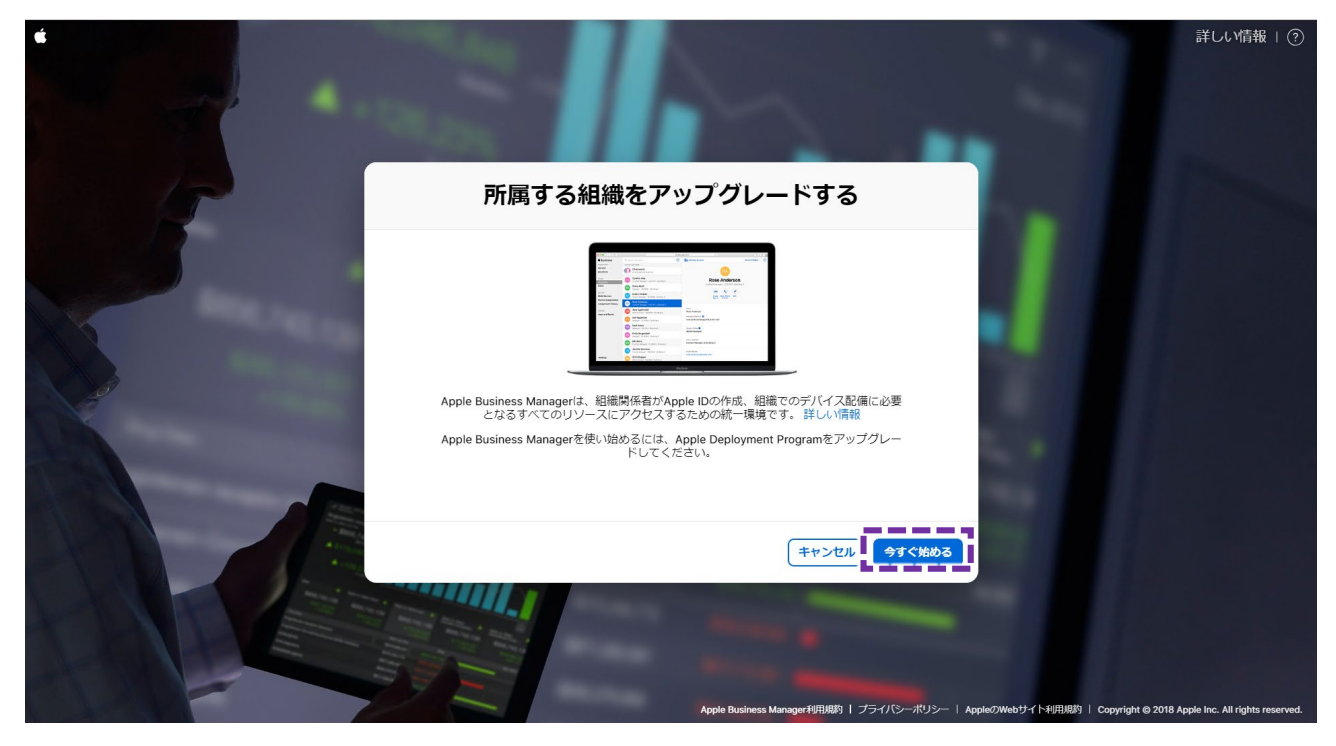

⑥ [次へ] をクリックします。

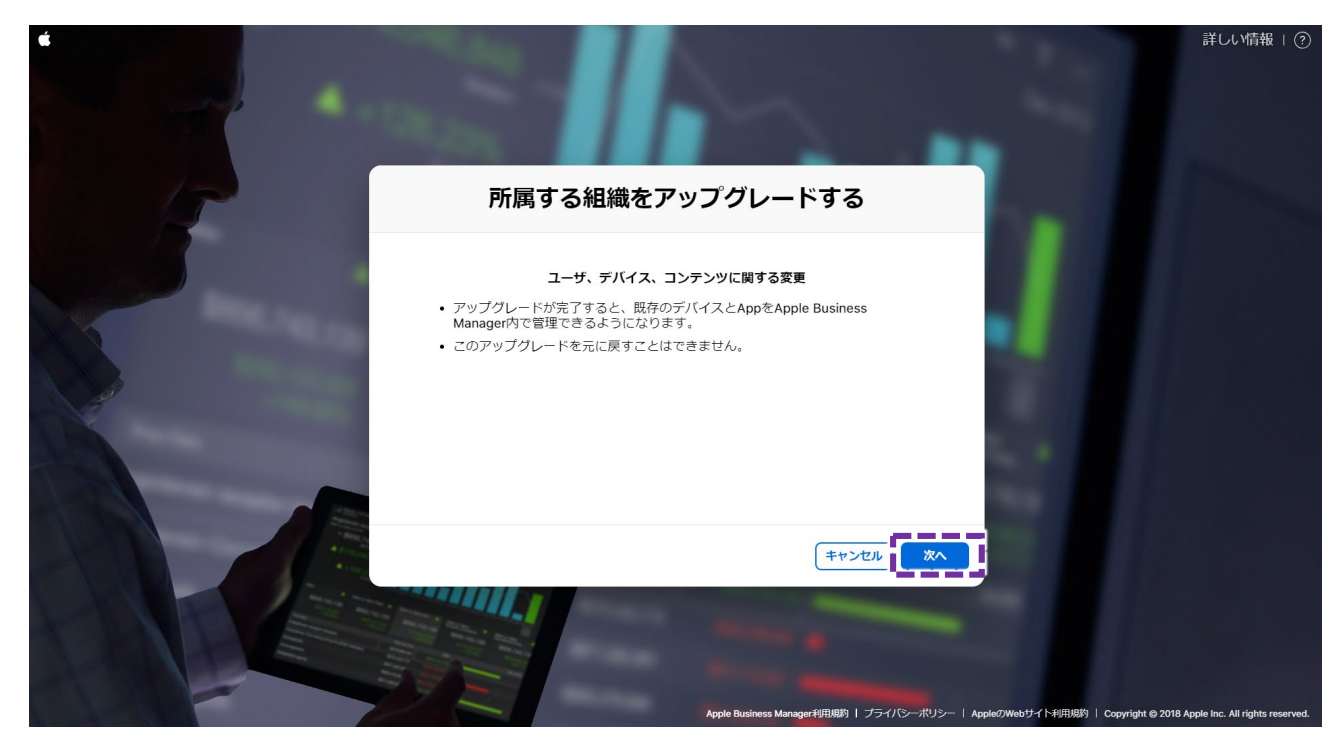

## ⑦ 所属する組織の Web サイトを入力し、 [次へ] をクリックします。

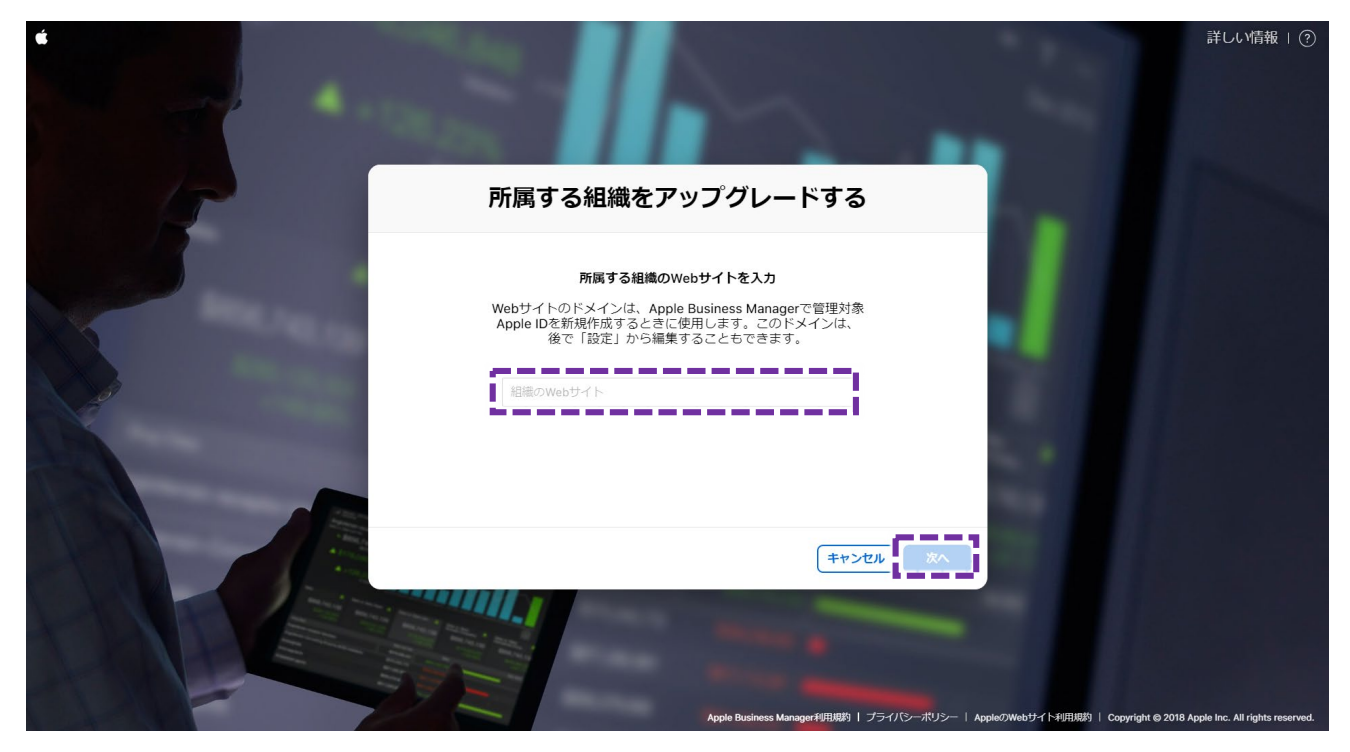

⑧ 利用規約を確認し、チェックを入れ [同意する] をクリックします。

| <b>é</b> |                                                                                                    |                                            | 詳しい情報   ⑦                                                       |
|----------|----------------------------------------------------------------------------------------------------|--------------------------------------------|-----------------------------------------------------------------|
|          | 利用規約                                                                                                    |                                            |                                                                 |
| F        | Apple Business Managerへようこそ<br>以下の利用規約が更新されました。続ける前に、これらの利用規約に同意していただく<br>れらの規約には重要な情報が配載されていますので、注意深くお読みください。                                           | く必要があります。 こ                                |                                                                 |
|          | □ iOSエンドユーザ使用許諾契約                                                                                                    | >                                          |                                                                 |
| X        | □ macOSエンドユーザ使用許諾契約<br>                                                                                                    | >                                          |                                                                 |
|          | Apple Business Manager契約                                                                                                    | >                                          |                                                                 |
|          | 各契約書のチェックボックスをオンにして「同意する」ボタンをクリックすること<br>契約書の内容を払う、契約することに同意するものとみなされます。また、お客様<br>してこれらの規約に署名できる権限をお持ちであること、およびお客様の居住する<br>能力を有する年齢であることを表明し、保証するものとします。 | にによって、あなたは当該<br>は、お客様が組織を代表<br>地域の法律下で法的責任 |                                                                 |
|          | (すべてPDFとしてダウンロード)                                                                                                    | 同意しない                                      |                                                                 |
|          | Apple Business Manager #                                                                                                    | 用規約   プライバシーボリシー   App                     | eのWebサイト利用规约   Copyright © 2018 Apple Inc. All rights reserved. |

⑨ アップグレードが完了後、右下の[完了]がアクティブになるので、クリックします。

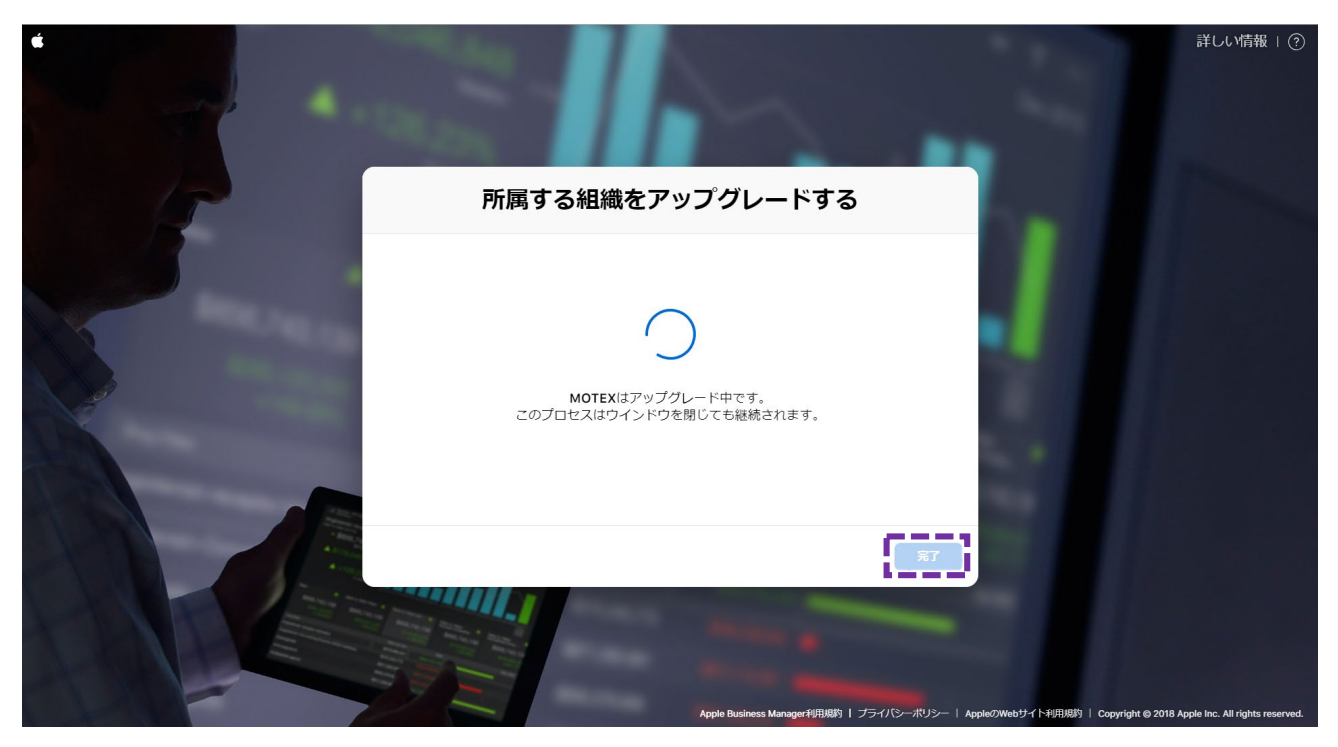

⑩ タイムゾーンおよび言語を選択し、 [保存] をクリックします。

|                                        |                            | ▲ 現在、MOTEXの管理            |                           | しい情報        |                 |     |
|----------------------------------------|----------------------------|--------------------------|---------------------------|-------------|-----------------|-----|
| 🗯 Business                             | Q アカウントの検索                 |                          | •                         |             |                 | × ? |
| 組織                                     | 姓で並べ替え ~                   |                          |                           |             |                 |     |
| 場所                                     | 13個のアカウント<br>MOTEXのすべてのアカウ | ウント                      |                           |             |                 |     |
| ユーザ                                    | 開発用VPP10<br>2個の沿到 MOTEX    |                          |                           |             |                 |     |
| 役割                                     | 開発用VPP11 2個の役割・MOTEX       | タイムゾ                     | ーンおよび言語                   | ł           |                 |     |
| <sup>デバイス</sup><br>MDMサーバ<br>デバイスの割り当て | 開発用VPP12<br>2個の役割・MOTEX    | 組織で利用するタイムゾーンと言語を選<br>する | 択します。これらの設定は、<br>ことができます。 | 「設定」でいつでも変更 |                 |     |
| 割り当て履歴                                 | 開発用VPP13<br>2個の役割・MOTEX    | タイムゾーンおよび言語(             | 0                         |             |                 |     |
| コンテンツ<br>Appとブック                       | 開発用VPP14<br>コンテンツマネージャ     | タイムゾーンを選択                | ≎ 日本語 - 日本語               | ٥           | <b>Rされていません</b> | ,   |
|                                        | 開発用VPP7<br>コンテンツマネージャ      |                          |                           |             |                 |     |
|                                        | 開発用VPP8<br>2個の役割・MOTEX     |                          |                           | キャンセル 保存    |                 |     |
|                                        | 開発用VPP9<br>コンテンツマネージャ・     | MOTEX                    |                           |             |                 |     |
|                                        | <b>小原彩</b><br>2個の役割・MOTEX  |                          |                           |             |                 |     |
|                                        | 大竹慎吾<br>2個の役割・MOTEX        |                          |                           |             |                 |     |
| 設定                                     | 田橋光明 (自分)<br>管理者 · MOTEX   |                          |                           |             |                 |     |

#### ■ DEPのみ利用している場合

以上でアップデートの手順は完了です。

#### ■ DEP と VPP 両方を利用している場合

#### ・DEPとVPPを別アカウントで利用している場合

「<u>第2章 2. VPP のアップグレードを行う</u>」を参照し、引き続き VPP のアップグレード作業を行ってください。

#### ・DEPとVPPを同一アカウントで利用している場合

VPPのアップデートも同時に行われるため、以上でアップデートの手順は完了です。 以下の画面をご確認いただき、VPPのアップデートが完了しているか確認してください。

▼ ABM サイト

[App とブック]をクリックし、VPP アプリが ABM に移行されたことを確認します。

尚、ABM で[App とブック]を開くと利用規約への同意が求められます。利用規約に同意してください。

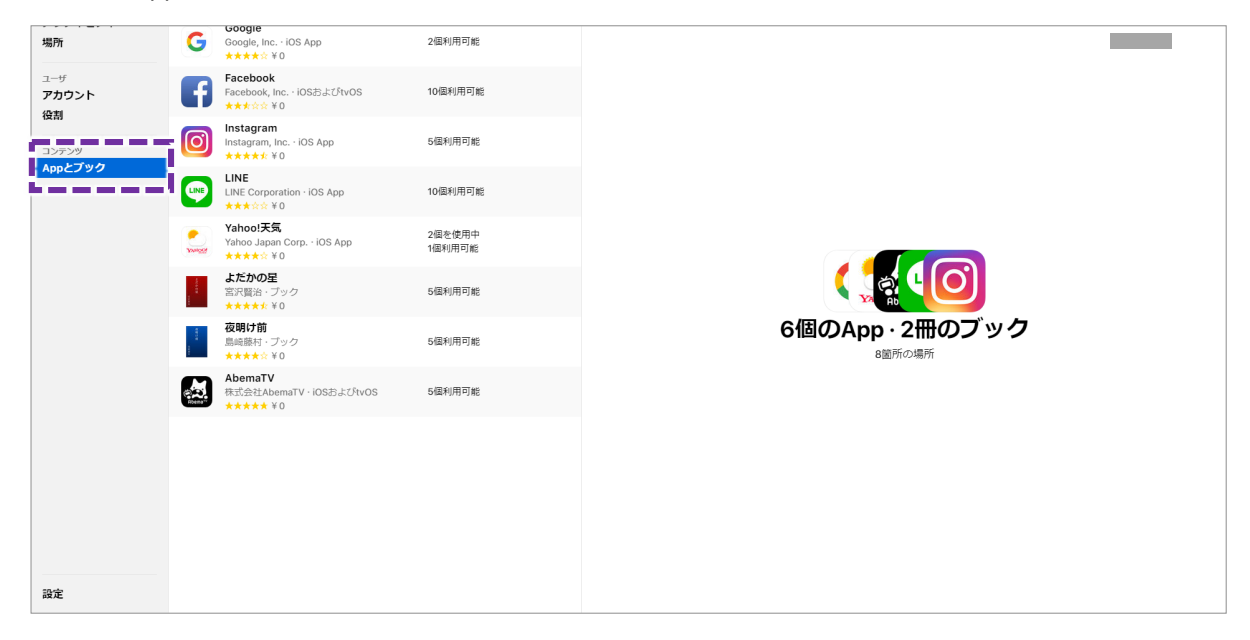

▼ VPPサイト (<u>https://vpp.itunes.apple.com</u>) Business Store にサインインし、 [アカウント概要]をクリックします。画面の「アカウント情報」部分に、会社 名、アカウント、場所が正しく表示され、「移行 場所ベースのライセンスに移行されました。」と記載されている ことを確認します。 Mac iPad a iPhone Watch サポート Volume Purchase Program Volume Purchase Program > アカウント概要 アカウント概要 管理配布 最新バージョンの Apple プロファイルマネージャなどのモバイルデバイス管理 (MDM) ソリュ トークンをダウンロード ーションを使って、App やブックを IOS 7 以降、または OS X 10.9 以降を使用するユーザに間 単に割り当てることができます。MDM ソリューションをお使いの場合は、MDM ソリューショ ンと VPP アカウントをリンクするためのトークンをダウンロードできます。リンクを設定する とユーザの招待、App やブックの割り当て、App の取り消しと再割り当てなどが、MDM ソリュ ーション上から直接行えます。このトークンは1年間あるいはパスワードがリセットされるまで 有効です。 最近の購入 購入局歴を表示> アカウント情報 移行場所ペースのライセンスに移行されました。 支払情報: 一括購入クレジットを使う; 使用済みクレジット・ お支払い情報の編集・ ビジネス用ー括題入プログラム(日本) 国の変更 | サポートに聞い合わせる アップル プライバシーボリシー | Apple メディアサービス利用規約 | Volume Purchase Program 利用規約 Copyright @ 2018 Apple Inc. All rights reserved.

## 第2章 DEPのみ、DEP・VPP の両方をご利用中の場合

## 2. VPP のアップグレードを行う

DEPアカウントと異なるアカウントでVPPを利用している場合、VPP のアップグレードを行うため、以下の手順を行います。

- ・DEP のみを利用している場合、本手順の実施は不要です。
- ・VPP のみを利用している場合は「<u>第3章 VPP のみご利用中の場合</u>」を参照してください。
- ・本作業は、すでに LanScope An と連携している VPP アカウントで行ってください。
- ① 「<u>第2章 1. DEP のアップグレードを行う</u>」の作業を完了後、すでに登録済みの VPP アカウントにメール(件名: Apple Business Manager へようこそ)が届きます。メールを開き [今すぐ始める] をクリックします。

|   | Apple Business Managerへようこそ Earboxx                                                                                             |                        |   | ē | Ø |
|---|----------------------------------------------------------------------------------------------------|------------------------|---|---|---|
| • | Apple Business Manager «ho-reply@apple.com»<br>To 은상 ㆍ                                                                          | 10月23日(火) 15:20 (3 日前) | ☆ | * | : |
|   | É Business                                                                                                    |                        |   |   |   |
|   | Apple Business Managerへようこそ                                                                                                    |                        |   |   |   |
|   | は、 <b>MOTEX</b> をApple Business Managerにアップグレードしまし<br>た。Apple Business Managerは企業がApple ID、デバイス、コンテンツを管<br>埋するのに最適な場所です。詳しい情報   |                        |   |   |   |
|   | Apple Business ManagerでDeployment Programsを管理するには、下記をク<br>リックしてください。                                                            |                        |   |   |   |
|   | 今天く始める                                                                                                    |                        |   |   |   |
|   | プライパシーオリシー   利用説的<br>Copyright © 2018 Apple Inc. One Apple Park Way, Cupertino, CA 95014, United States.All rights<br>reserved. |                        |   |   |   |
|   |                                                                                                    |                        |   |   |   |

② ABM サイトに遷移します。VPP アカウントの Apple ID・パスワードを入力します。

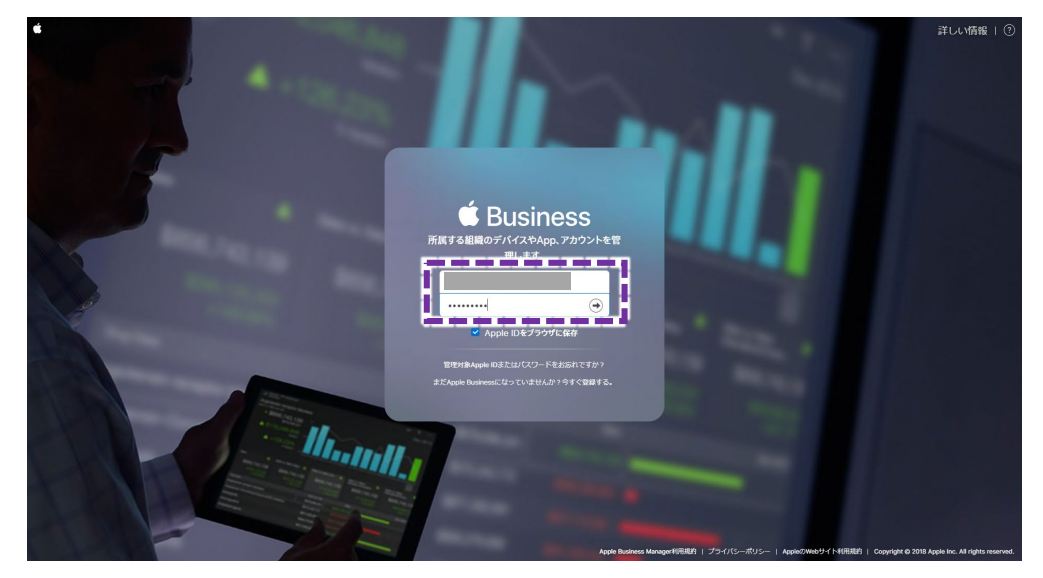

③ 2ステップ認証用の確認コードを送信します。 [続ける] をクリックします。

| é di la constante de la constante de |                                                                                                    |                                           | 詳しい情報   ⑦                                       |
|----------------------------------------------------------------------------------------------------|----------------------------------------------------------------------------------------------------|-------------------------------------------|-------------------------------------------------|
|                                                                                                    |                                                                                                    |                                           |                                                 |
| ·                                                                                                    | 管理対象Apple IDをアップデート                                                                                                    |                                           |                                                 |
|                                                                                                    | アカウントに電話番号を追加します:         アカウントへのアウセスを提案にするには確認法みの電話番号が必要です。         +81(日本)         +81(日本)         確認方法:         ・         ・         SMS       音声递話 |                                           |                                                 |
|                                                                                                    |                                                                                                    | 19)<br>1ラライバSーポリシー   Aqaba7Wa9サイト利用用的   G | coyright © 2018 Apple Inc. All rights reserved. |

④ 確認コードを入力し、 [確認] をクリックします。

| ¢ |                                                                                           | 詳しい情報   ⑦                         |
|---|-------------------------------------------------------------------------------------------|-----------------------------------|
|   |                                                                                           |                                   |
|   | 管理対象Apple IDをアップデート                                                                       |                                   |
|   |                                                                                           |                                   |
|   | 新しいコードを送信 戻る 確認                                                                           |                                   |
|   | Apple Business Manager#(19.89)   75-7/15-7/15-1   Apple/Web/9/11-19.889   Copyright & 2/2 | 18 Appie Inc. Al rights reserved. |

⑤ [続ける] をクリックし、ABM にログインします。

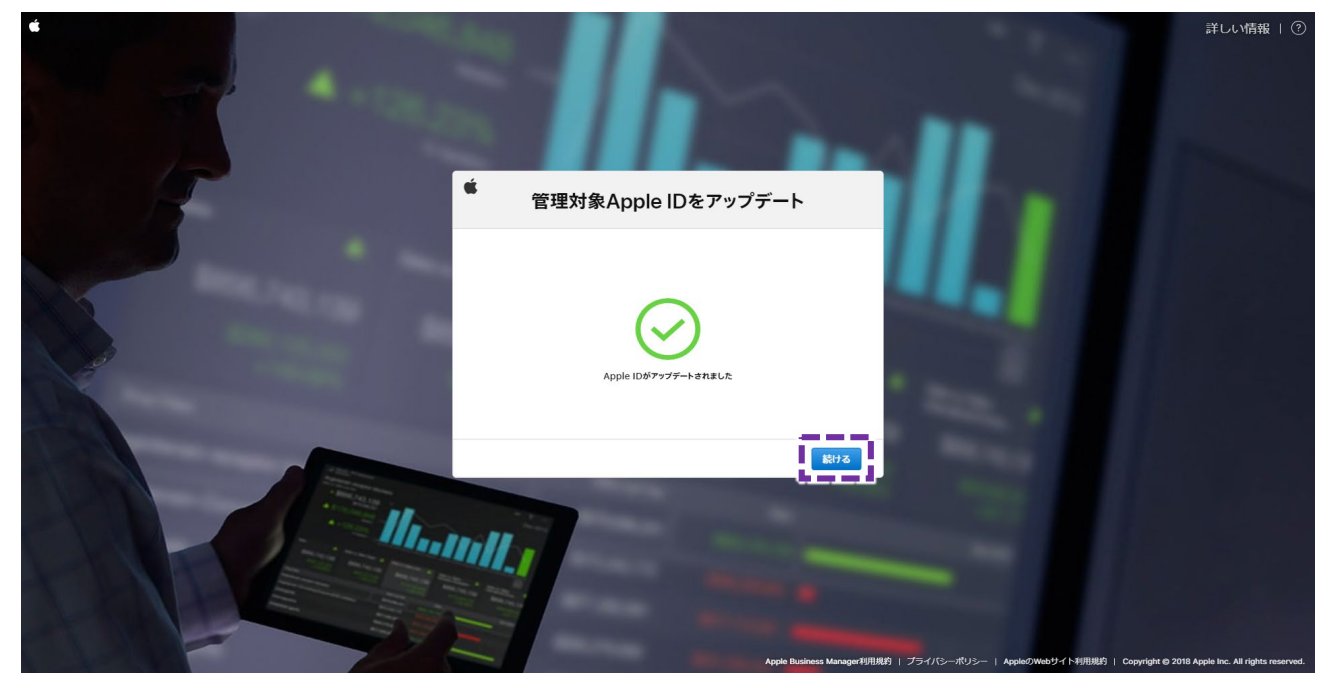

⑥ [App とブック] をクリックし、 [今すぐ始める] をクリックします。

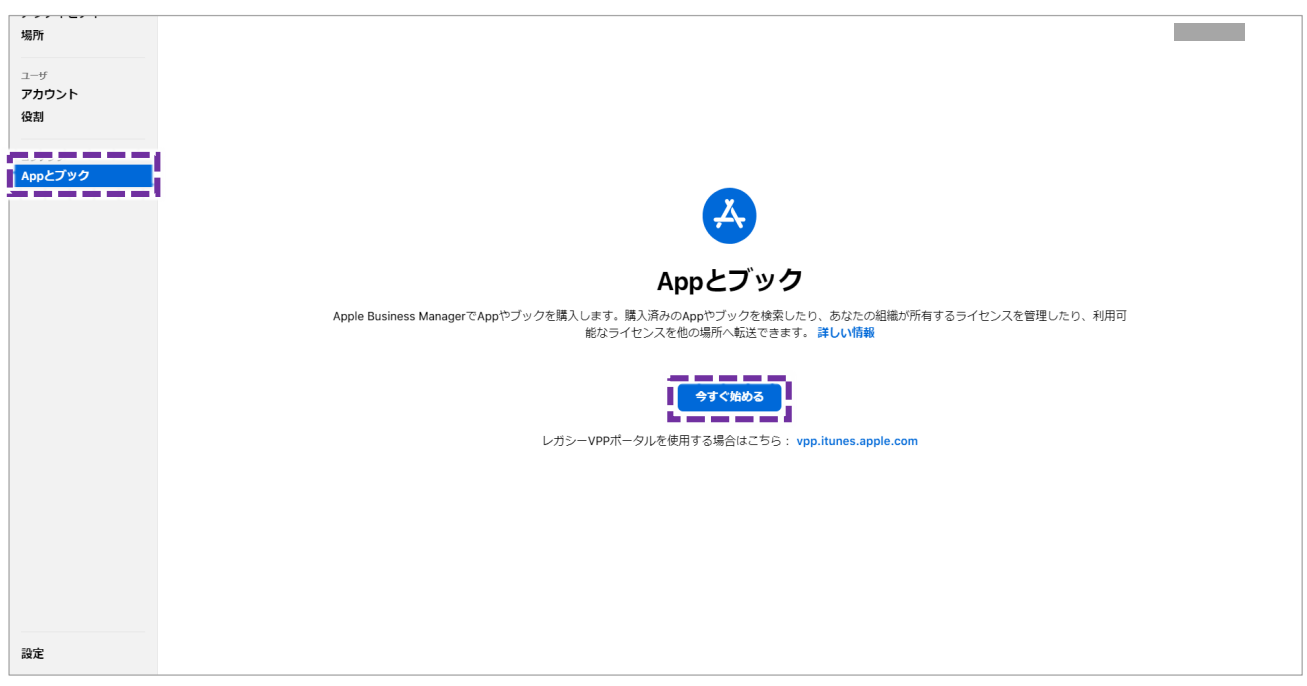

⑦ これまでに購入した VPP アプリを ABM に移行するため、移行先の「場所」を選択し [OK] をクリックします。「場 所」は ABM にアップグレード後、ADP で登録した組織情報をもとに1つ作成されています。

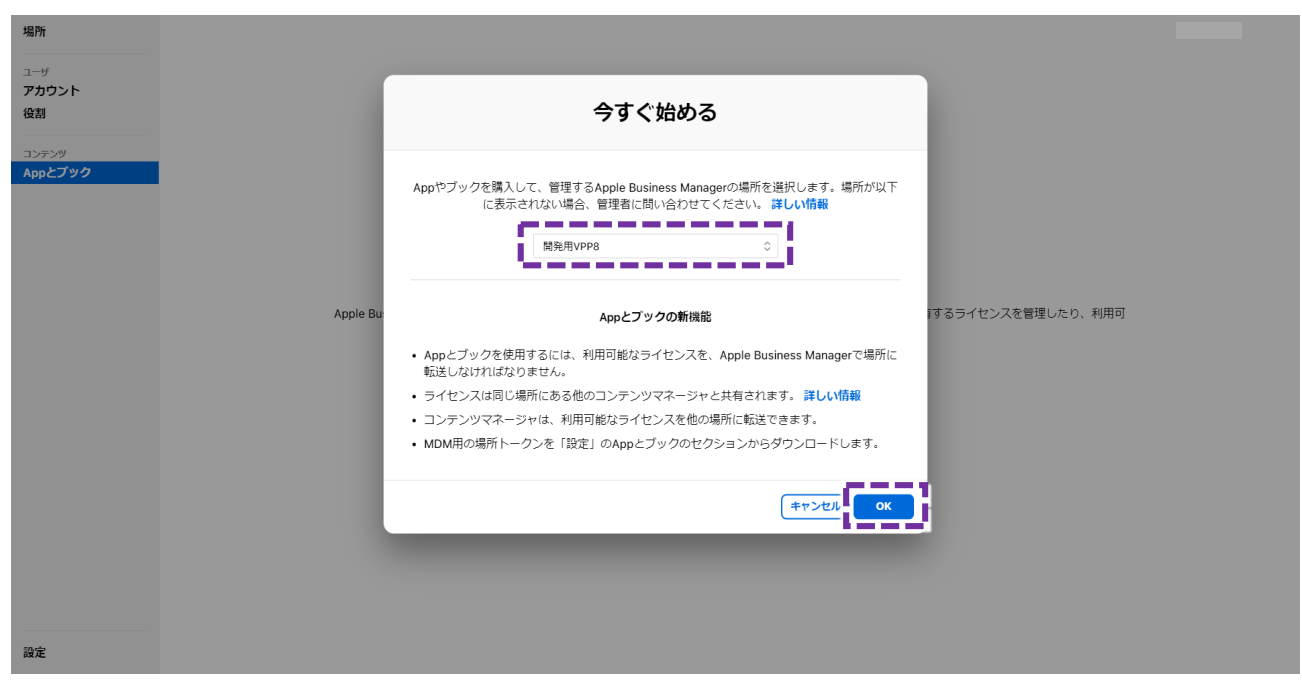

### く「場所」について>

ABM サイト上では、登録時の組織情報をもとに「場所」が1つ作成されており、追加することもできます。場所が複数ある場合、移行先の場所を選択できます。ただし LanScope An と VPP を連携する際、複数の「場所」の購入アプリなどの情報と連携はできません。VPP を利用する場合、必ず1つの場所で運用をしてください。

すでに VPP アプリを LanScope An から配信している場合で、以下いずれかの操作を行うと消費済みの VPP アプリのライセンスが移行されません。 そのため、以下の操作は行わないでください。

- ・移行前に、移行対象の「場所」のトークンをダウンロードした
- ・移行前に、移行対象の「場所」で アプリまたはブックを購入した

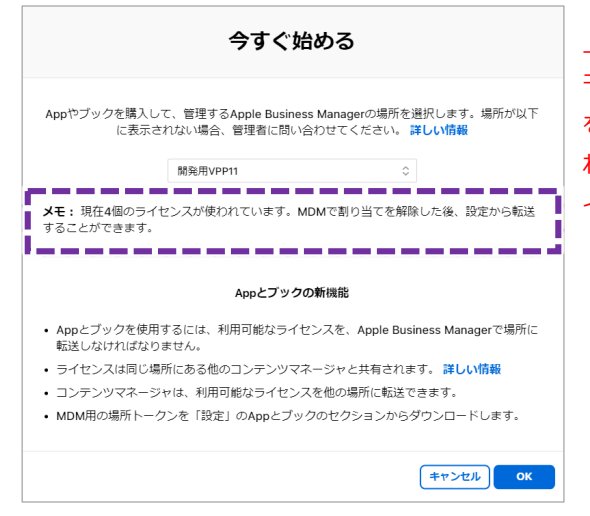

上記の操作を行った場合、「今すぐはじめる」の画面で「メ モ:現在●個のライセンスが使われています。MDMで割り当て を解除した後、設定から転送することができます。」と表示さ れます。表示された場合、異なる場合を選択するか、ABM サ イトで新規に場所を作成し、その場所を選択してください。 ⑧ VPP アプリが ABM に移行されたことを確認し、完了です。

▼ ABM サイト

[App とブック]をクリックし、VPP アプリが ABM に移行されたことを確認します。 尚、ABM で [App とブック]を開くと利用規約への同意が求められます。利用規約に同意してください。

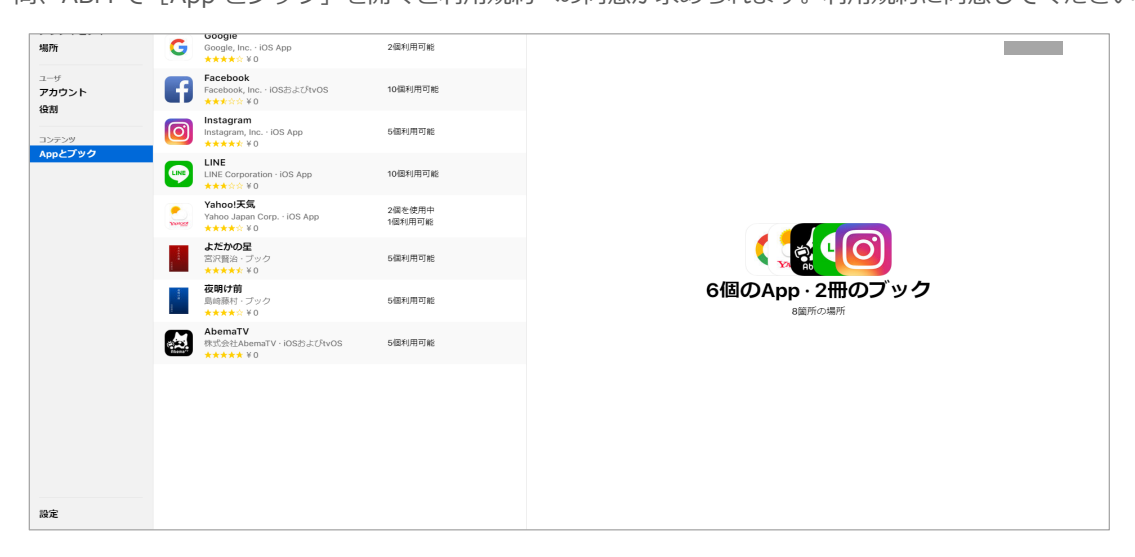

▼ VPPサイト (<u>https://vpp.itunes.apple.com</u>)

Business Store にサインインし、 [アカウント概要]をクリックします。画面の「アカウント情報」部分に、会社 名、アカウント、場所が正しく表示され、「移行場所ベースのライセンスに移行されました。」と記載されている ことを確認します。

| <b>É</b> | Mac                       | iPad                  | iPhone                                                                                                | Watch                                                                                    | τν                                                                           | Music                                                                                 | サポート                                                   | ٩                                    | Ĉ                 |
|----------|---------------------------|-----------------------|----------------------------------------------------------------------------------------------------|------------------------------------------------------------------------------------------|------------------------------------------------------------------------------|---------------------------------------------------------------------------------------|--------------------------------------------------------|--------------------------------------|-------------------|
| Volum    | ume Pul<br>19 Purchase Pr | rchase F<br>rogram、アカ | Program<br>ウント概要                                                                                      |                                                                                          |                                                                              |                                                                                       |                                                        |                                      |                   |
| アカ       | ウント概要                     |                       |                                                                                                    |                                                                                          |                                                                              |                                                                                       |                                                        |                                      |                   |
|          | 22                        | ·理配布 。                | 戦新バージョンの Apple<br>ーションを使って、App<br>に割り当てることがで<br>シと VPP アカウントがで<br>ミューザの招待、App ギ<br>ション上から直接行え<br>物です。 | e ブロファイルマネー<br>o やブックを IOS 7 以<br>さます。MDM ソリコ<br>リンクするためのト<br>ラブックの割り当て、A<br>とます。このトークンに | ジャなどのモバイ)<br>降、または OS X<br>ーションをお使い<br>クンをダウンロー<br>App の取り消しと<br>ま 1 年間あるいは/ | レデバイス管理 (MD)<br>10.9 以降を使用する<br>の場合は、MDM ソリ<br>ドできます。リンク7<br>再割り当てなどが、M<br>〔スワードがリセット | 4) ソリュ<br>ユーザに間<br>リューショ<br>21設定する<br>IDM ソリュ<br>されるまで | <u>▶−ク&gt;を</u> タウンロ-                | -14               |
|          | 最近                        | の購入                   |                                                                                                    |                                                                                          | -                                                                            | -                                                                                     | Ē.                                                     | 購入局歴を調                               | 表示 )              |
|          | アカウン                      | 小情報                   | 移行 場所ペースのライヤ                                                                                          | センスに移行されまし                                                                               | rz.                                                                          |                                                                                       |                                                        |                                      |                   |
|          |                           | 3                     | 友认情報:                                                                                                 |                                                                                          |                                                                              |                                                                                       | -                                                      | - 括頼入クレジットを使<br>使用済みクレジッ<br>お支払い情報の話 | 更う)<br>yト)<br>a集) |

## 第3章 VPP のみご利用中の場合

VPP のみを利用している場合のアップグレード手順について説明します。 DEP のみを利用している、または DEP・VPP の両方を利用している場合は、「<u>第2章</u> DEP のみ、DEP・VPP の両方をご利用中の場合」を参照してください。

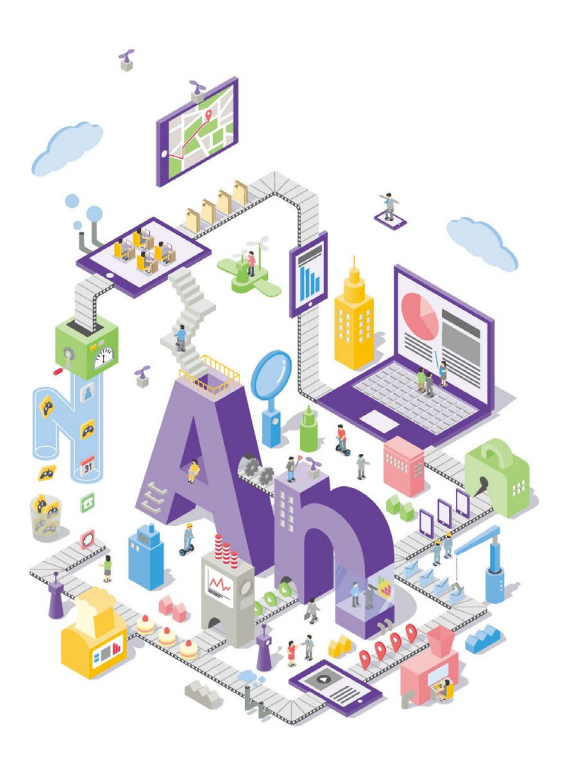

## 第3章 VPP のみご利用中の場合

## 1. ABM サイト上で VPP の利用登録を行う

ABM サイト上で VPP の利用登録を行うために、以下の手順を実施します。

① ABM サイト (<u>https://business.apple.com</u>) にアクセスし、 [今すぐ登録する。] をクリックします。

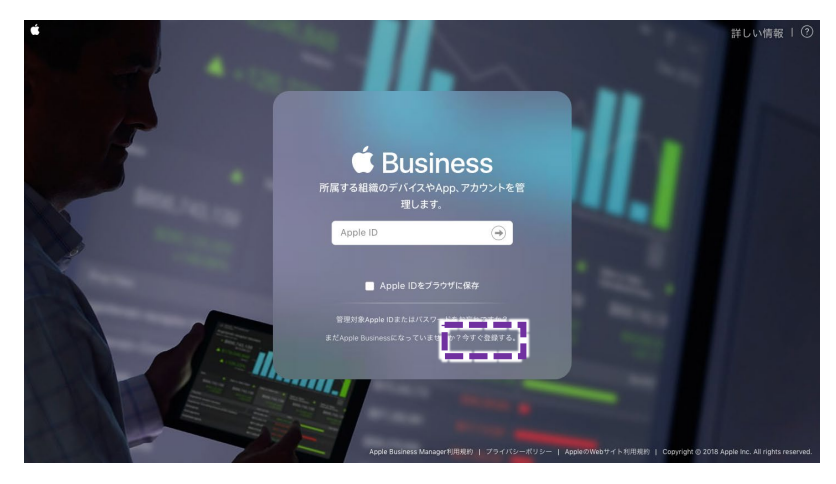

②「所属する組織の登録」画面で以下の情報を入力します。入力後 [続ける] をクリックします。

組織名・会社DUNSナンバー・電話番号・Webサイト・タイムゾーン・言語 詳細(姓名・勤務先メールアドレス・担当/役職名)・確認用連絡先(姓名・勤務先メールアドレス・担当/役職名)

| 所属する組織の登録                                                                                          | 所属する組織の登録                                |
|----------------------------------------------------------------------------------------------------|------------------------------------------|
| 組織を登録すると、コンテンツの購入、モバイルデバイス管理 (MDM)<br>リリューションの自動デバイス登録設定、マネージャー用のアカウント<br>の作成ができます。登録済みですか や サインイン | アジアノ東京(GMT +09:0 0) English (US) - 英語 (7 |
| 組織の情報 💿                                                                                            | 試細                                       |
| 組織名                                                                                                | 名          姓                             |
| D-U-N-S番号(例:123456789)                                                                             | 勤務先メールアドレス                               |
| 電話番号<br>Webサイト                                                                                     | 担当/役罪名<br>                               |
| タイムゾーンおよび言語 👩                                                                                      | 名姓                                       |
| アジア/東京(GMT +09:0 ⇔ English (US) - 英語 (アメリ ⇔                                                        | 勤務先メールアドレス                               |
|                                                                                                    | 担当/役職名を選んでください                           |
| 洋栖                                                                                                 |                                          |

### <「詳細」と「確認用連絡先」の違いについて>

「所属する組織の登録」画面では「詳細」と「確認用連絡先」に姓名、メールアドレス、担当/役職名を入力(選 択)します。「詳細」にはデバイスを管理する担当者を、「確認用連絡先」には責任者の情報を入力します。「確認 用連絡先」に登録した責任者宛に Apple 社より電話連絡が入ります。

- ③ 入力情報の確認を行い、[送信]をクリックします。 Apple 社の審査に入ります。審査中、Apple 社より、「確認用連絡先」に指定した責任者宛に確認の電話があり、在 籍および役職の確認が行われます。
- ④ 電話での確認後、Apple 社より「確認用連絡先」に指定した責任者宛にメールが送られます。手順②の「詳細」で入 力した情報を管理者として確認するためにリンク [●●を確認]をクリックします。

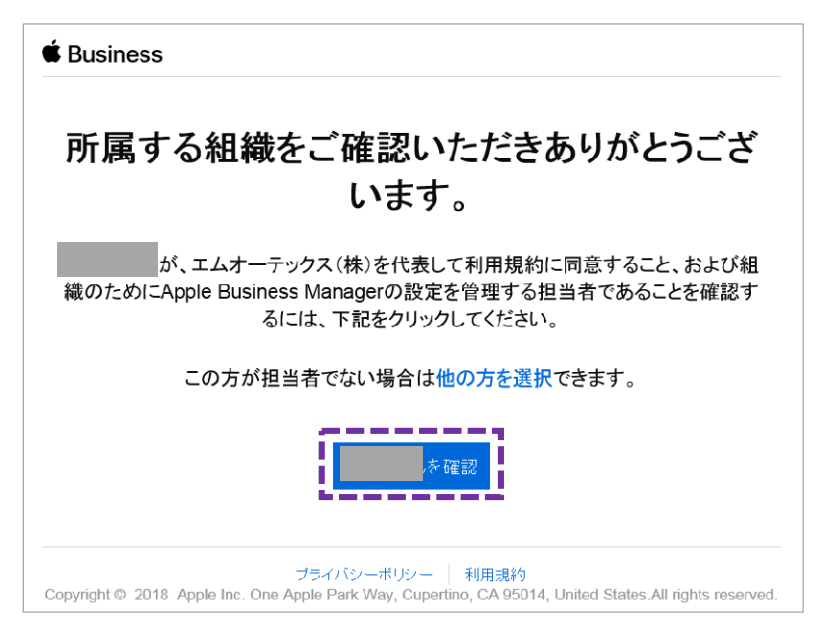

⑤ チェックボックスにチェックを入れ、 [送信] をクリックします。

| and the second second se |
|----------------------------------------------------------------------------------------------------|
| 管理者を確認                                                                                                    |
| エムオーテックス(株)を代表して利用規約に同意し、Apple Business<br>Managerのセットアップを管理する方のお名前と運絡先情報を人力してくださ<br>い。                                                                                                    |
|                                                                                                    |
| 端木管理者                                                                                                    |
| □□■ このボックスを確認して「送信」をクリックすることで、この方が、エムオ<br>ーテックス(株)を代表してApple Business Manager利用規約に署名する権<br>限を承認します。                                                                                                    |
| ***                                                                                                    |
| Apple Business Manager利用退約   ブライバシ ポリシ AppleのWebサイト利用現約   Copyr                                                                                                    |

⑥ 下記画面が表示され、管理者として指定した担当者のメールアドレスにメールが送信されます。

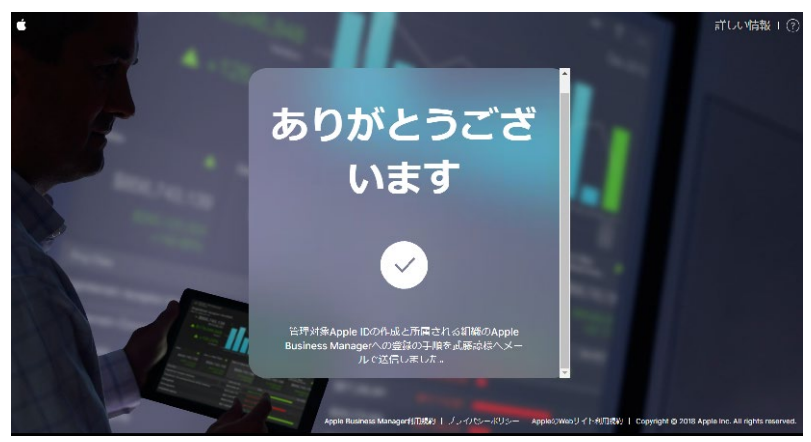

⑦ 管理者として指定した担当者宛のメールより「管理対象 Apple ID」を作成するために [今すぐ始める] をクリックします。

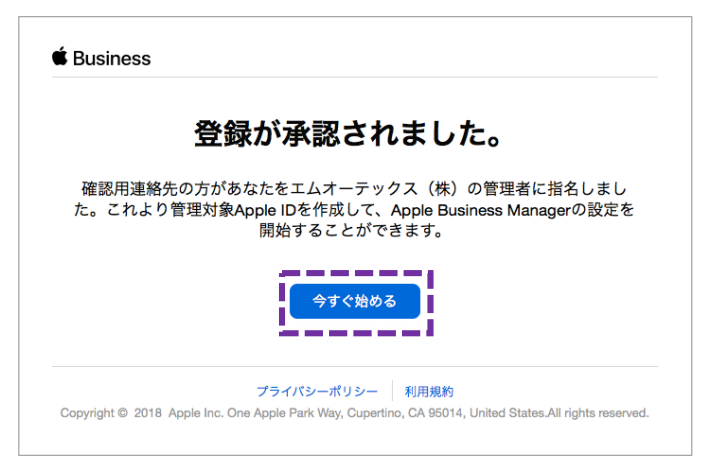

⑧ 「管理対象 Apple IDを作成」をクリックします。

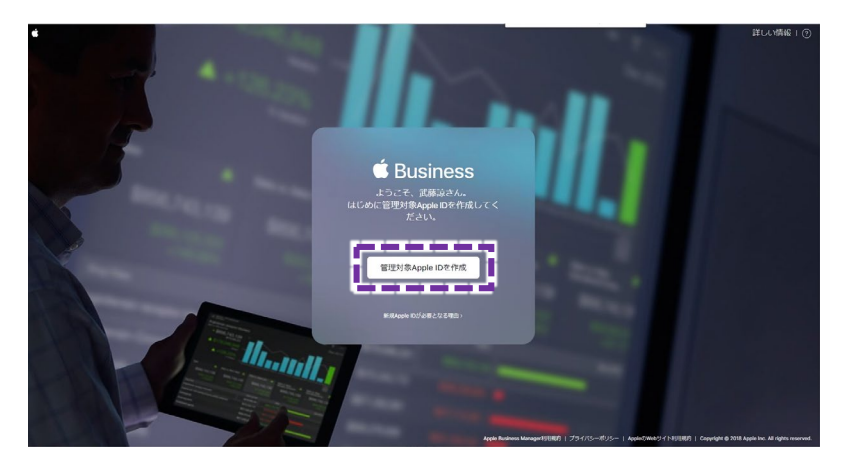

⑨ 画面に従って、Apple ID のパスワードや電話番号を入力し、「次に進む」をクリックします。

その後、2ステップ確認プロセスを使用して、設定を行います。1回目は設定した Apple ID のメールアドレス宛に送 信される確認用コードを入力します。2回目は設定した電話番号宛(SMS)に送信される確認用コードを入力します。

⑩ 利用規約が表示されます。全てにチェックを入れて「同意する」をクリックします。以上で利用登録は完了です。

## 第3章 VPP のみご利用中の場合

## 2. 既存の VPP アカウントを ABM に招待する

① ABM サイトにログインし [設定] - [登録情報] - [VPP プログラムファシリテータを招待する] をクリックします。

| d Business                             |                                                                                              | ~   ⑦                                         |
|----------------------------------------|----------------------------------------------------------------------------------------------|-----------------------------------------------|
| <sup>組織</sup><br>アクティビティ<br>場所         | <ul> <li>(人) マイフロフィール</li> </ul>                                                             | •                                             |
| <sup>ユーザ</sup><br>アカウント<br>役割          | Δ                                                                                            | 登録情報<br>MOTEX                                 |
| <sup>デバイス</sup><br>MDMサーバ<br>デバイスの割り当て | ① Brithing           ① Brithing           ② Brithing           图 Brithing           Brithing | NRS<br>Q MOTEX                                |
| 割り当て雇歴<br>                             | <b>デバイス導入</b><br>108個のデバイス                                                                   | 1886の提案<br>なし                                 |
|                                        |                                                                                              | ウイムソーンおよび回答●<br>アジア/東京 (GMT +09:00) &日本語      |
|                                        |                                                                                              | <sup>総合情報</sup><br>課税分類:承認済み<br>Appleお客様番号:なし |
|                                        |                                                                                              | 12スタビApp ●<br>無効                              |
|                                        |                                                                                              | 1月月月日 (福田安義宗)<br>嘉政 伊斯日: 2018/9/18 2:04       |
|                                        |                                                                                              | レガシーVPPプログラムファシリテータを招待する                      |
|                                        |                                                                                              |                                               |
|                                        |                                                                                              |                                               |
|                                        |                                                                                              |                                               |
| -80E                                   |                                                                                              |                                               |

② 既存の VPP アカウントの Apple ID を入力し、 [招待] をクリックします。

| 尚、すでに | LanScope An | と連携し | ている \ | /PP ア | 'カウン | トを入力し | てください。 |
|-------|-------------|------|-------|-------|------|-------|--------|
|-------|-------------|------|-------|-------|------|-------|--------|

| 🛎 Business                     |                                  |                      |                                               |               | ~ (?) |
|--------------------------------|----------------------------------|----------------------|-----------------------------------------------|---------------|-------|
| <sup>組織</sup><br>アクティビティ<br>場所 | 個人設定<br>マイプロフィール                 |                      |                                               | 0             |       |
| <sup>ユーザ</sup><br>アカウント<br>役割  | Appとブック<br>組織の設定                 |                      |                                               | 登録情報<br>MOTEX |       |
| デバイス                           | <b>i</b> 登録情報<br>MOTEX           |                      |                                               |               |       |
| MDMサーバ<br>デバイスの割り当て            | 管理対象Apple ID<br>13個の管理対象Apple ID |                      | 組織名<br>Q MOTEX                                |               |       |
| 割り当て履歴                         | デバイス購入<br>108個のデバイス              |                      | 記憶の聞き                                         | _             |       |
| コンテンツ<br>Appと <b>ブック</b>       |                                  | VPPプログラ              | シムファシリテータを招待する                                |               |       |
|                                |                                  |                      |                                               | 18            | 「編集」  |
|                                |                                  | MOTEXに招待するApple<br>ダ | IDを入力してください。その人に対して組織への参加を<br>S類するメールが送信されます。 |               |       |
|                                |                                  | VPP Apple ID         |                                               |               |       |
|                                |                                  |                      |                                               |               | 有効にする |
|                                |                                  |                      | キャンセル 招待                                      | <b>_</b>      | 履歴を表示 |
|                                |                                  |                      |                                               |               |       |
|                                |                                  |                      | レガシーVPPアカウント<br>VPPプログラムファシリテータを招待す           | する            |       |
|                                |                                  |                      |                                               |               |       |
|                                |                                  |                      |                                               |               |       |
|                                |                                  |                      |                                               |               |       |
|                                |                                  |                      |                                               |               |       |
| Bit                            |                                  |                      |                                               |               |       |
|                                |                                  |                      |                                               |               |       |

③ メール(件名: Apple Business Manager へようこそ)が届きます。メールを開き [Apple Business Manager に参加する]をクリックします。

|                         | S                                                                                                    |
|-------------------------|----------------------------------------------------------------------------------------------------|
|                         | ΜΟΤΕΧ                                                                                                    |
|                         | があなたをApple Business Managerへ招待しました。                                                                                         |
| VPPアカウ<br>ようにな<br>し、iOS | マントをアップグレードして、Apple Business Managerで使用できる<br>りました。Apple Business Managerは企業がデバイス登録の管理を<br>デバイスとMac用にAppやブックを購入するのに最適な場所です。 |
|                         | Apple Business Managerに参加する                                                                                                 |
|                         | プライバシーポリシー 利用規約                                                                                                    |
|                         | 2018 Apple Inc. One Apple Park Way, Cupertino, CA 95014, United States.All rights                                           |

④ ABM サイトに遷移します。VPP アカウントの Apple ID・パスワードを入力します。

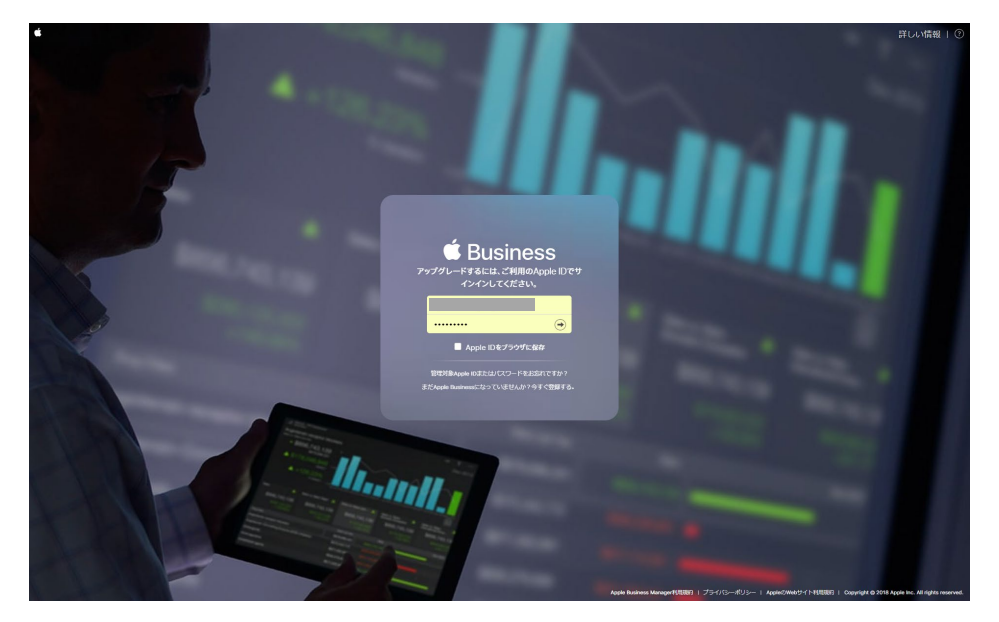

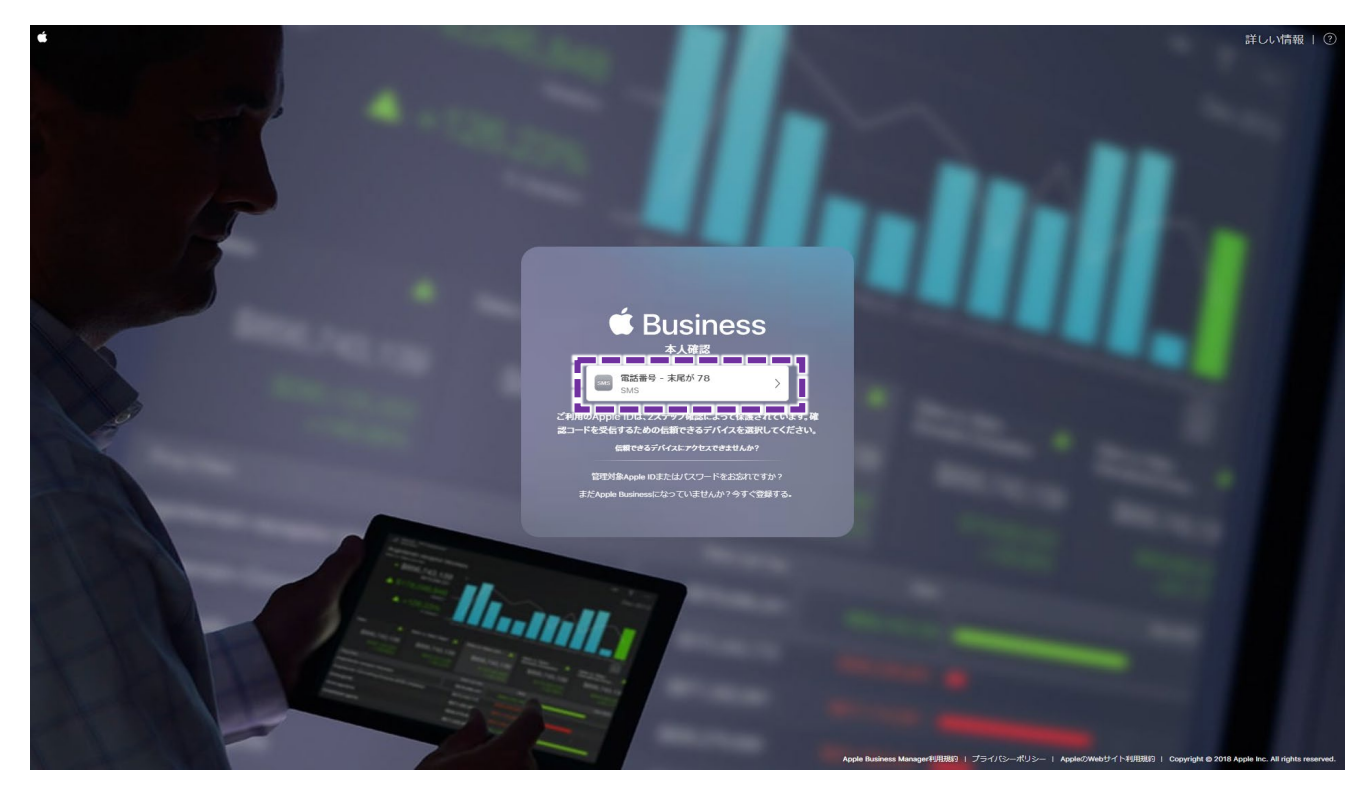

⑤ 2ステップ認証用の確認コードを送信します。 [電話番号 - 末尾が●●] をクリックします。

⑥ 確認コードを入力します。

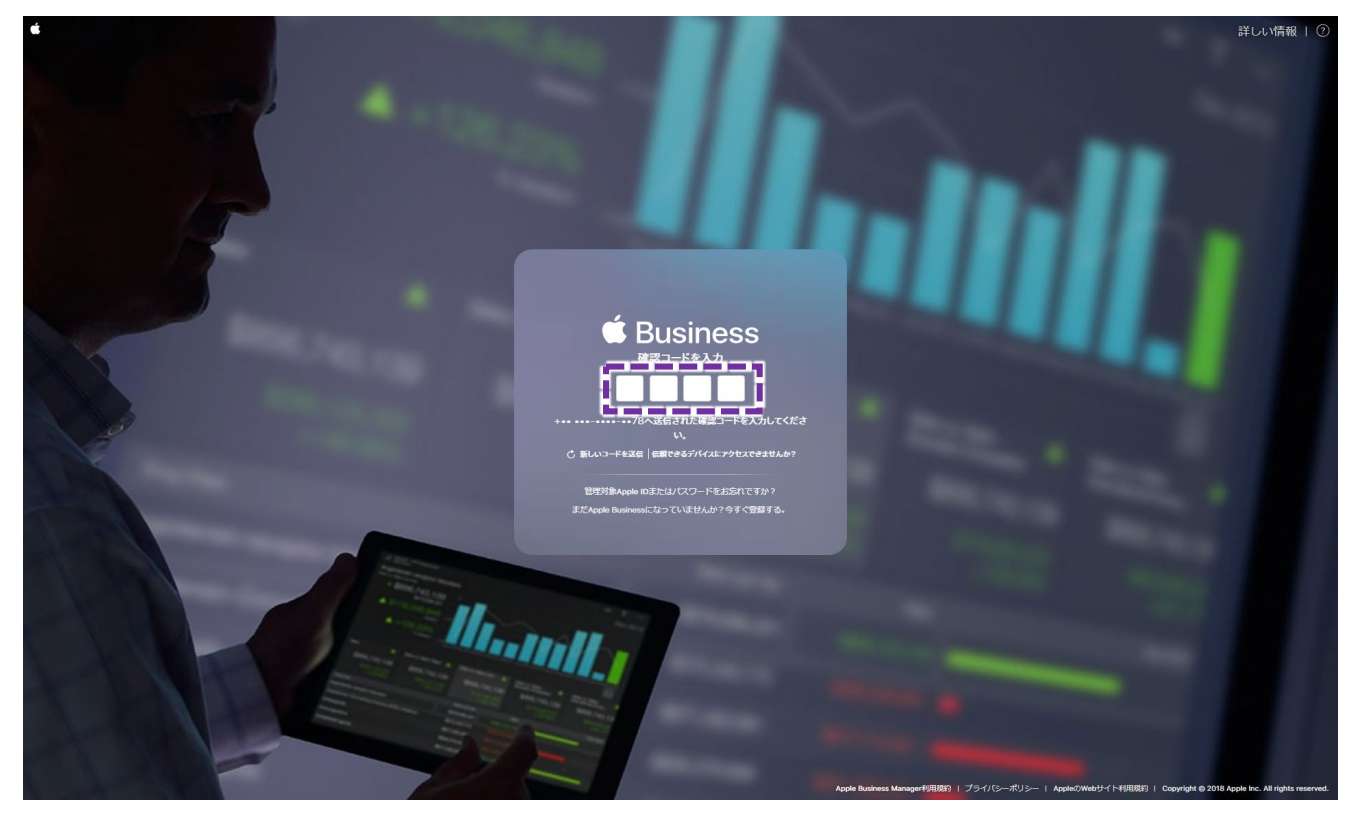

### ⑦ [次に進む] をクリックします。

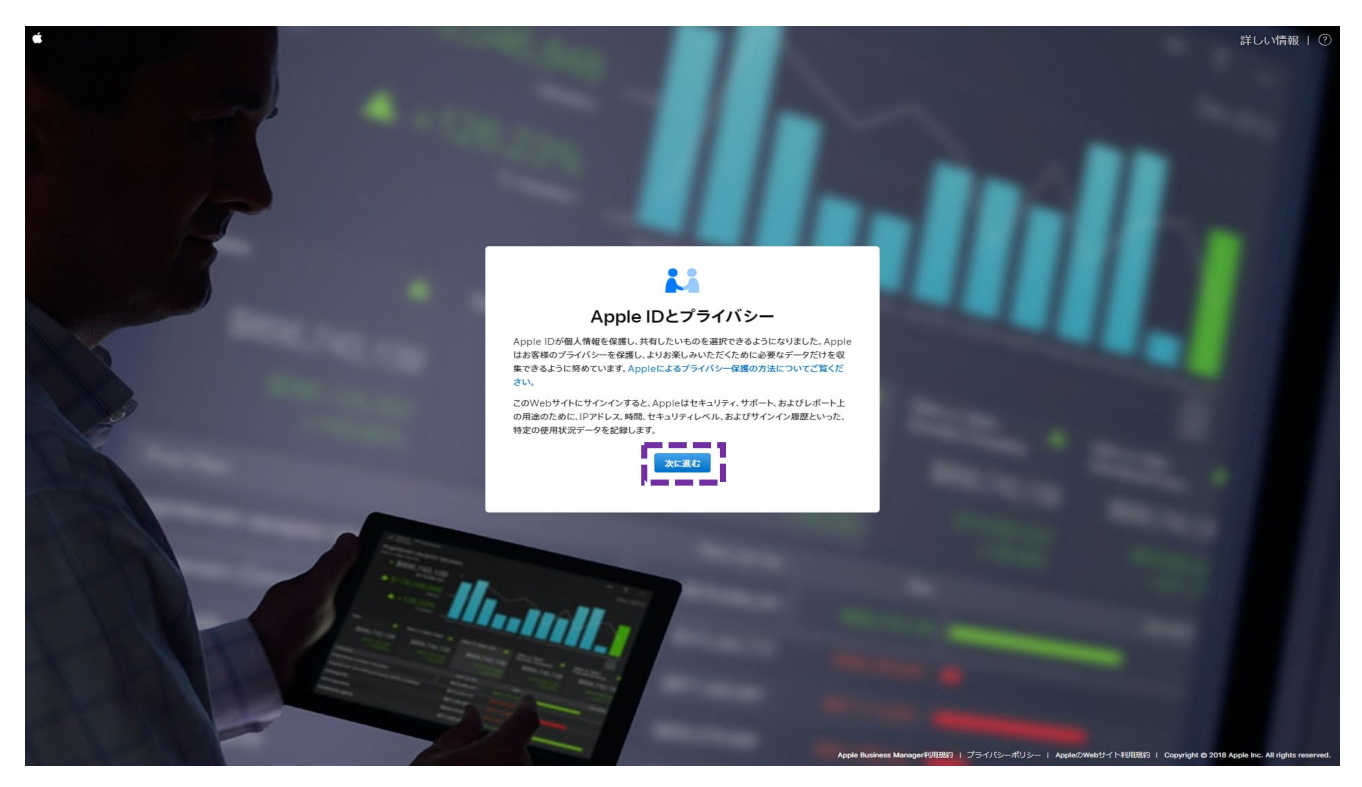

⑧ [今すぐアップグレード] をクリックします。

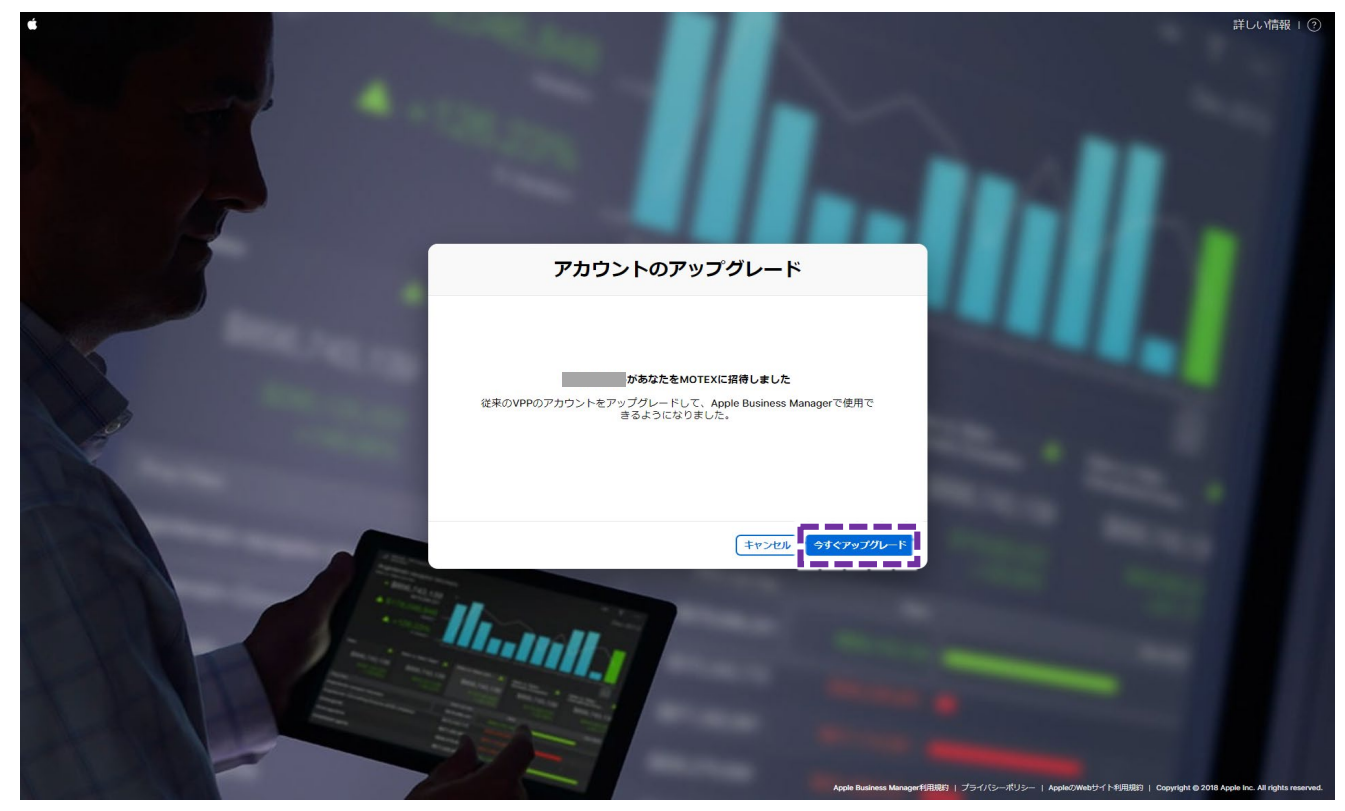

⑨ [完了] をクリックし、ABM サイトにログインします。

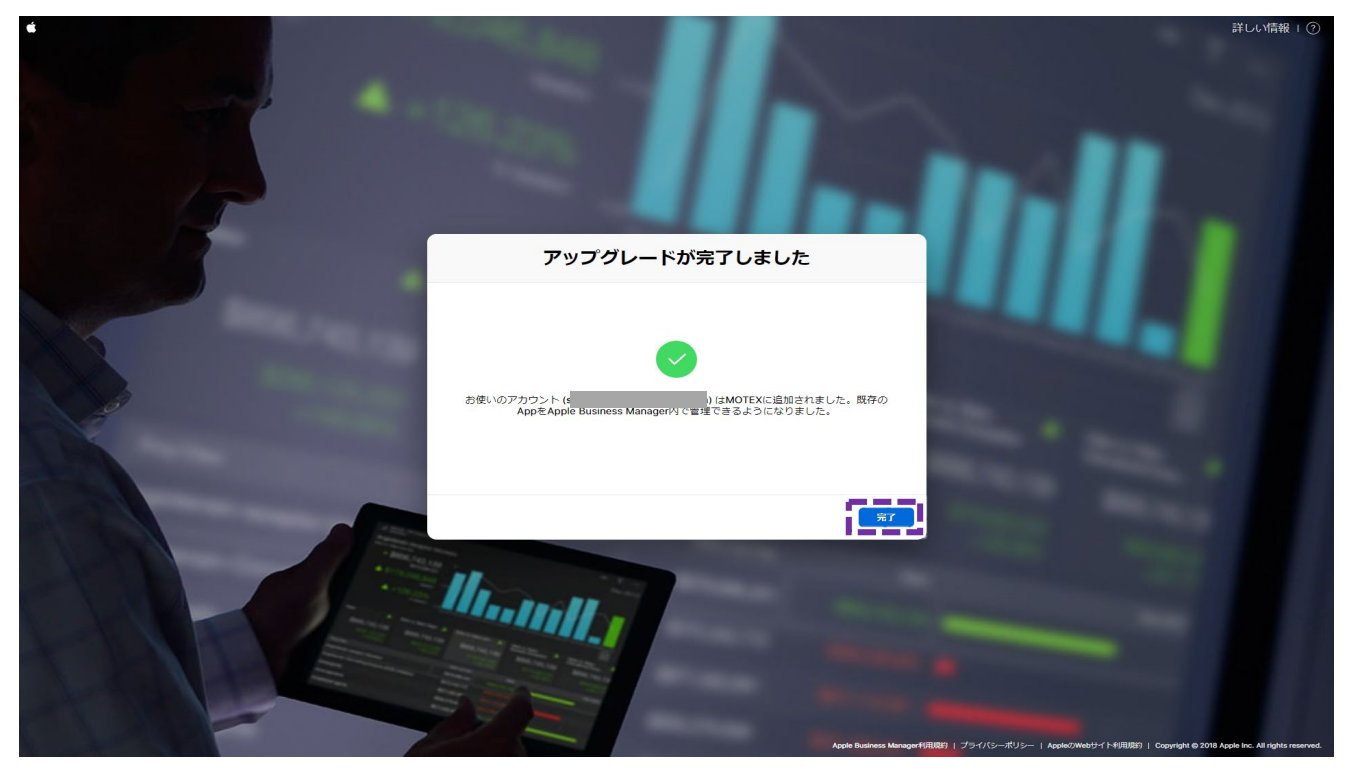

⑪ [App とブック] をクリックし、 [今すぐ始める] をクリックします。

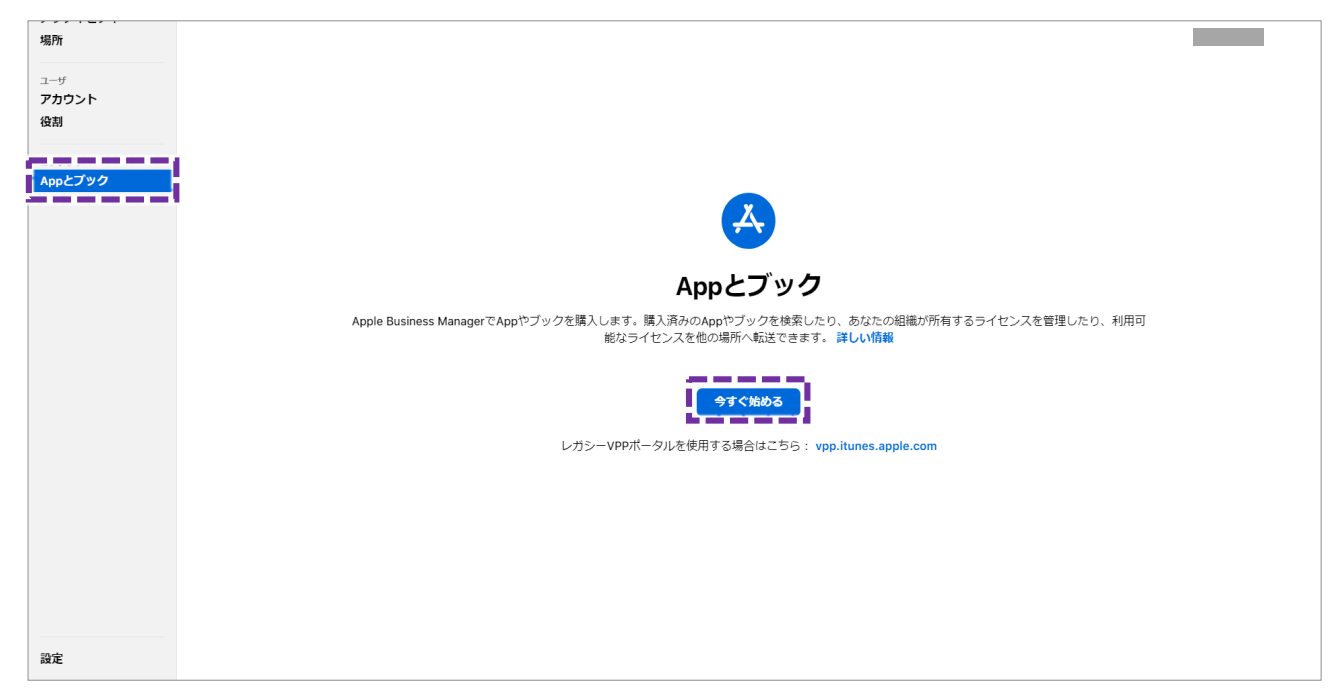

② これまでに購入した VPP アプリを ABM に移行するため、移行先の「場所」を選択し[OK]をクリックします。「場
 所」は ABM 登録時の組織情報をもとに1つ作成されています。

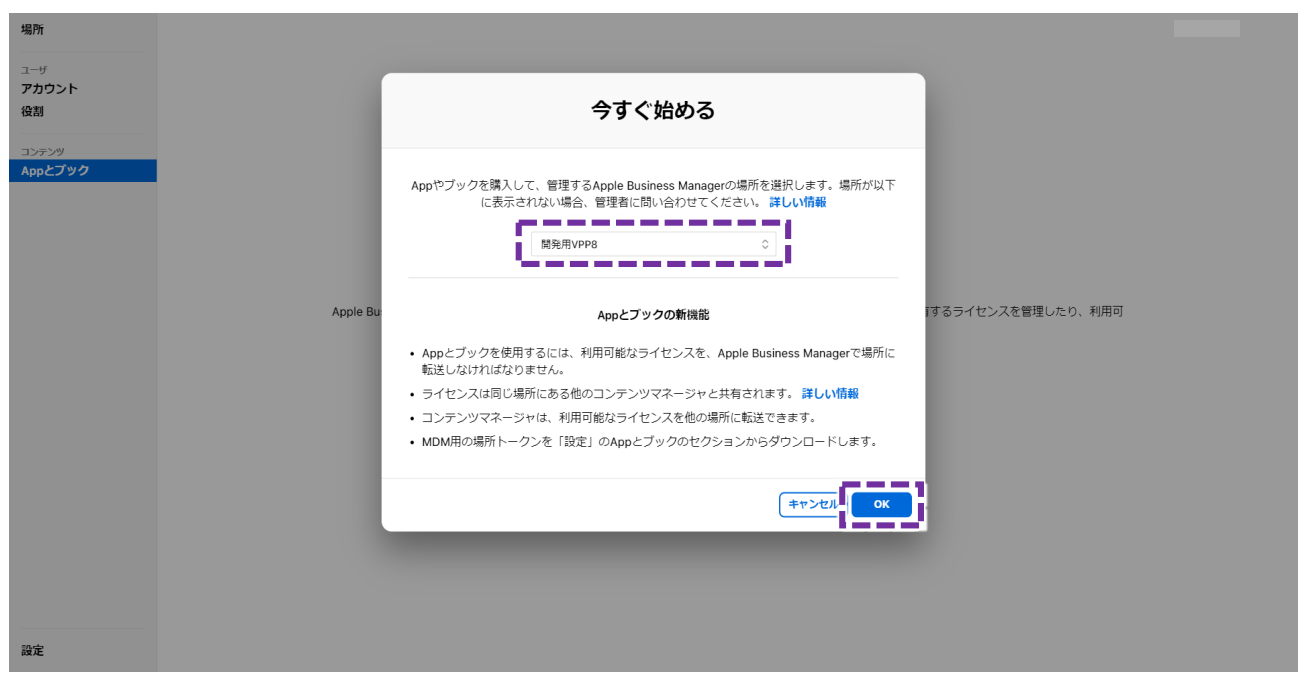

### く「場所」について>

ABM サイト上では、登録時の組織情報をもとに「場所」が1つ作成されており、追加することもできます。場所が複数ある場合、移行先の場所を選択できます。ただし LanScope An と VPP を連携する際、複数の「場所」の購入アプリなどの情報と連携はできません。VPP を利用する場合、必ず1つの場所で運用をしてください。

すでに VPP アプリを LanScope An から配信している場合で、以下いずれかの操作を行うと消費済みの VPP アプリのライセンスが移行されません。 そのため、以下の操作は行わないでください。

- ・移行前に、移行対象の「場所」のトークンをダウンロードした
- ・移行前に、移行対象の「場所」で アプリまたはブックを購入した

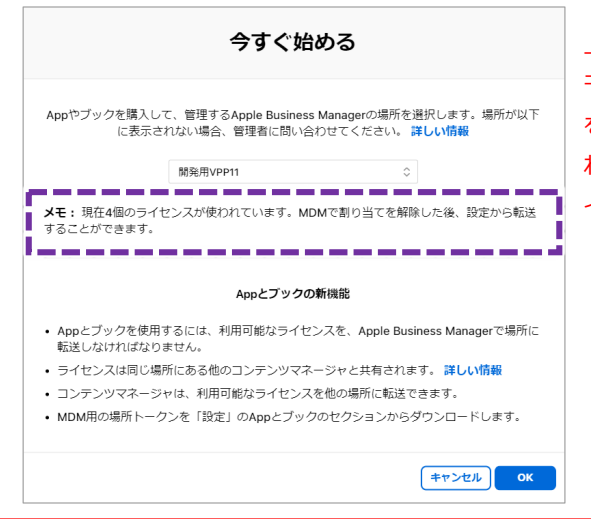

上記の操作を行った場合、「今すぐはじめる」の画面で「メ モ:現在●個のライセンスが使われています。MDMで割り当て を解除した後、設定から転送することができます。」と表示さ れます。表示された場合、異なる場合を選択するか、ABM サ イトで新規に場所を作成し、その場所を選択してください。 <sup>13</sup> VPP アプリが ABM に移行されたことを確認し、完了です。

▼ ABM サイト

[App とブック] をクリックし、VPP アプリが ABM に移行されたことを確認します。

尚、ABM で [App とブック] を開くと利用規約への同意が求められます。利用規約に同意してください。

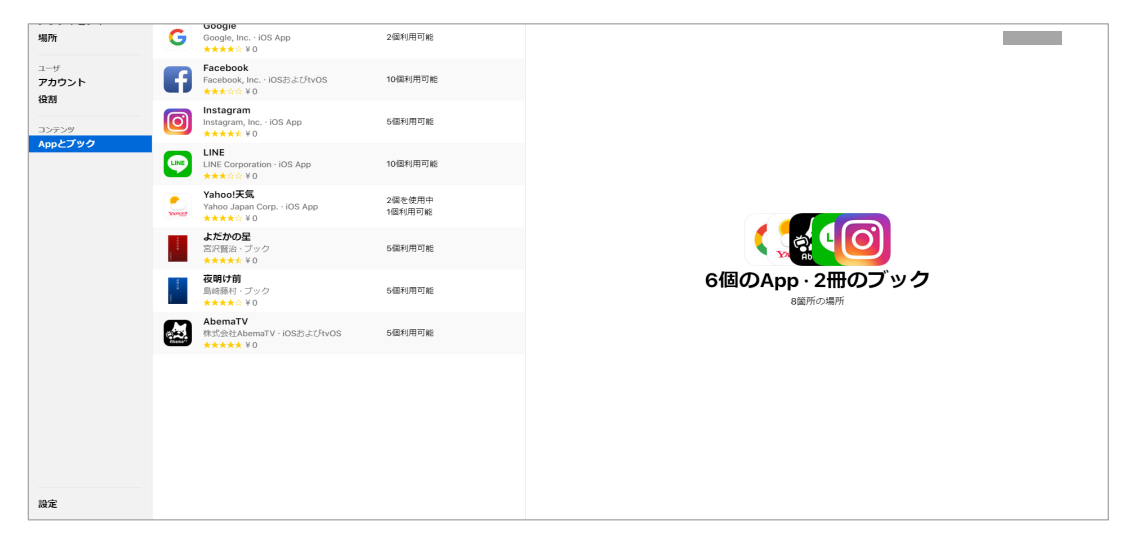

▼ VPPサイト (<u>https://vpp.itunes.apple.com</u>)

Business Store にサインインし、 [アカウント概要]をクリックします。画面の「アカウント情報」部分に、会社 名、アカウント、場所が正しく表示され、「移行場所ベースのライセンスに移行されました。」と記載されている ことを確認します。

| Ś     | Мас                       | iPad                                                                                                  | iPhone                                                                                              | Watch                                                                                       | тν                                                                         | Music                                                                                 | サポート                                                   | ۹                                                     | Ĉ                      |
|-------|---------------------------|----------------------------------------------------------------------------------------------------|----------------------------------------------------------------------------------------------------|---------------------------------------------------------------------------------------------|----------------------------------------------------------------------------|---------------------------------------------------------------------------------------|--------------------------------------------------------|-------------------------------------------------------|------------------------|
| Volum | ume Pui<br>10 Purchase Pr | rchase P<br>rogram、アカ                                                                                 | Program<br>ウント概要                                                                                    |                                                                                             |                                                                            |                                                                                       |                                                        |                                                       |                        |
| アカ    | ウント概要                     |                                                                                                    |                                                                                                    |                                                                                             |                                                                            |                                                                                       |                                                        |                                                       |                        |
|       | 12                        | 2理記布 長<br>-<br>-<br>-<br>-<br>-<br>-<br>-<br>-<br>-<br>-<br>-<br>-<br>-<br>-<br>-<br>-<br>-<br>-<br>- | 験バージョンの Apple<br>ションを使って、App<br>に割り当てることがで<br>シと VPP アカウントを<br>ニューザの招待、App や<br>ション上から直接行え<br>認知です。 | * プロファイルマネー<br>・ やブックを IOS 7 以<br>きます、 MDM ソリュ<br>リンクするためのトー<br>ラブックの割り当て、 /<br>ます、このトークン!? | ジャなどのモバイ)<br>降。または OS X<br>ーションをお使い<br>クンをダウンロー<br>なりの取り消しと<br>t 1 年間あるいは/ | レデバイス管理 (MD)<br>10.9 以降を使用する<br>の場合は、MDM ソリ<br>ドできます。リンク3<br>再割り当てなどが、M<br>1スワードがリセット | 4) ソリュ<br>ユーザに閉<br>リューショ<br>21設定する<br>IDM ソリュ<br>されるまで | トークンをダウンロー                                            | *                      |
|       | 最近                        | の購入                                                                                                   |                                                                                                    |                                                                                             | -                                                                          | -                                                                                     | í.                                                     | 購入局歴をあ                                                | i示 <b>;</b>            |
|       | アカウン                      | 小情報                                                                                                   | 行 場所ペースのライヤ                                                                                         | センスに移行されまし                                                                                  | 5.                                                                         |                                                                                       |                                                        |                                                       |                        |
|       |                           | 3                                                                                                    | E払情報:                                                                                               |                                                                                             |                                                                            |                                                                                       |                                                        | −括購入クレジットを使使用済みクレジットを使用済みクレジッ<br>使用済みクレジッ<br>お支払い情報の編 | ら)<br>小)<br>(本)<br>(本) |

# お問い合わせ先

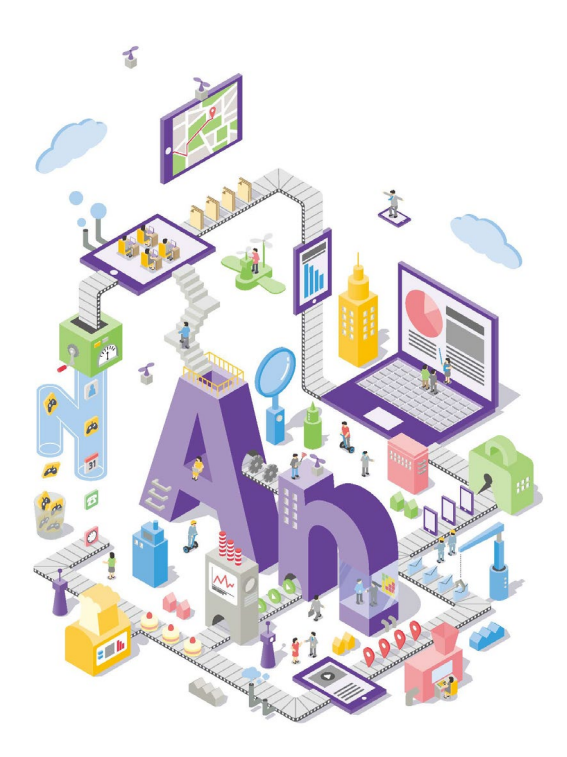

## ■ 操作方法、トラブル、販売、お取扱いなどのお問い合わせ

以下のURL を参照してください。

https://go.motex.co.jp/l/320351/2017-06-21/ffyl

# 改版履歴

| 改版No. | 変更内容                           | 更新日        |
|-------|--------------------------------|------------|
| 1     | 制定                             | 2018/11/9  |
| 2     | DEPとVPPを同一アカウントで利用している場合の手順を追記 | 2018/12/25 |

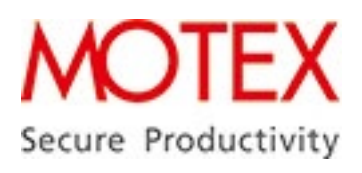

※ エムオーテックス、MOTEX、LanScope、LanScope An はエムオーテックス株式会社の登録商標です。
 ※ Apple、iOS、macOS、iPhone、iPad、Mac は、Apple Inc.の商標です。
 ※ iPhone 商標は、アイホン株式会社のライセンスに基づき使用されています。
 ※ Google、Android、Google Play、Google Chromeは、Google Inc.の商標または登録商標です。
 ※ Windows は、Microsoft Corporationの登録商標です。
 ※ 文中の会社名、ブランド、製品名などは、各社の商標または登録商標です。